## 이수증 발급 시 생년월일 설정 방법

★생년월일은 학습자 본인이 직접 설정해야 함. 미설정시, 공란으로 이수증이 발급 됨

1. new eTL 로그인 후 우측 상단 사용자 탭 선택 > 내 정보를 선택합니다.

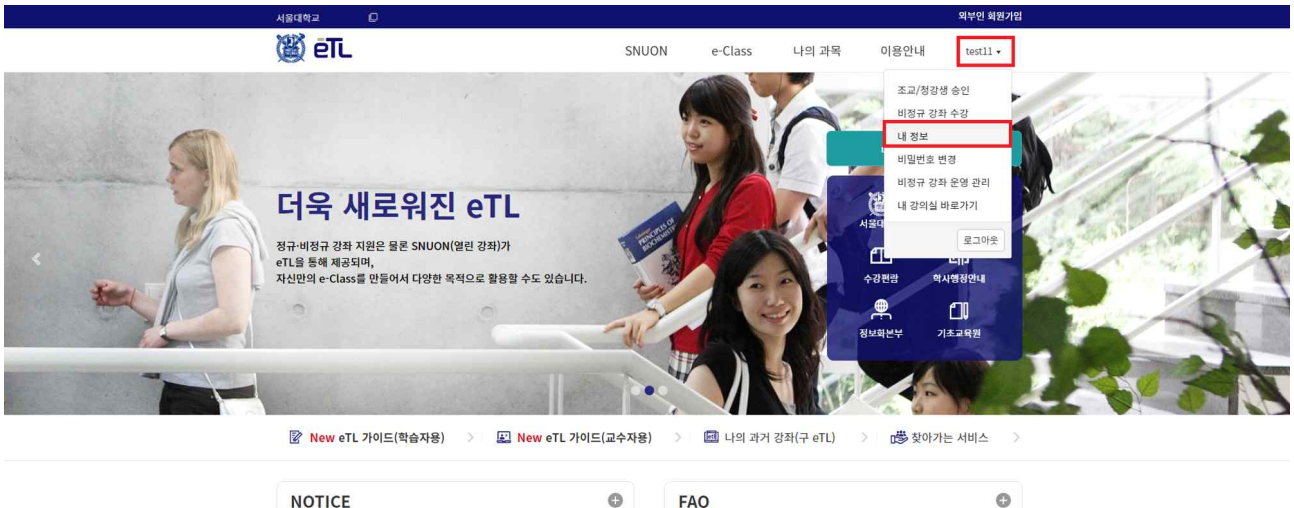

| NOTICE                                     | œ          | FAQ                                                | O          |
|--------------------------------------------|------------|----------------------------------------------------|------------|
| News new eTL 업데이트 안내 (2023.01.19.목)        | 2023.01.16 | General Uploading offline assignment & test scores | 2022.11.01 |
| Syste Turnitin 서버 작업공지(2023.1.15.(일) 02시~1 | 2022.12.28 | General eTL을 활용한 비대면 시험 주의사항 안내                    | 2022.10.25 |

## 2. 추가 회원 정보 우측의 '수정' 버튼을 선택합니다.

| 서울대학              | ta O     |              |      |       |         |       |                        | 외부인 회원가입                             |
|-------------------|----------|--------------|------|-------|---------|-------|------------------------|--------------------------------------|
| 感                 | ēTL      |              |      | SNUON | e-Class | 나의 과목 | 이용안내                   | testll 🗸                             |
|                   |          |              |      | 내 정보  |         |       |                        |                                      |
|                   | 기본 회원 정보 |              |      |       |         |       |                        |                                      |
|                   | 아이디      | test11       |      |       |         |       |                        |                                      |
|                   | 이름       | test11       |      |       |         |       |                        |                                      |
|                   | 이메일      | test11@nomai | .com |       |         |       |                        |                                      |
|                   | 추가 회원 정보 |              |      |       |         |       | C                      | 2 수정                                 |
|                   | 생년월일     | -년-월-일       |      |       |         |       |                        |                                      |
|                   |          |              |      |       |         |       | 언어                     | 한국어 (ko) 🗸                           |
| 08826 A<br>1 Gwan |          |              |      |       |         |       | 개인정보처리방침<br>저작권 안내 Cop | PRIVACY POLICY<br>yright Information |

## 3.생년월일을 설정하고 하기의 '저장' 버튼을 클릭합니다

| 서울대학 | a 0                                           |                 |          |         |         |       |                       | 외부인 회원가입                                |
|------|-----------------------------------------------|-----------------|----------|---------|---------|-------|-----------------------|-----------------------------------------|
| 展    | ēTL                                           |                 |          | SNUON   | e-Class | 나의 과목 | 이용안내                  | test11 •                                |
|      |                                               |                 |          | 내 정보 수정 | 40      |       |                       |                                         |
|      | 기본 회원 정보                                      |                 |          |         |         |       |                       |                                         |
|      | 아이디                                           | test11          |          |         |         |       |                       |                                         |
|      | 이름                                            | test11          |          |         |         |       |                       |                                         |
|      | 이메일                                           | test11@noma     | il.com   |         |         |       |                       |                                         |
|      | 추가 회원 정보<br><sup>생년월일</sup>                   | 2000 <b>~</b> t | 1 01 ~ 월 | 01 🗸 일  |         |       |                       |                                         |
|      |                                               |                 |          | 취소 저    | 장       |       |                       |                                         |
|      |                                               |                 |          |         |         |       | 언어                    | 한국어 (ko) 🗸                              |
|      | 울시 관악구 관악로 1 서울대<br>ak-ro, Gwanak-gu, Seoul 0 |                 |          |         |         |       | 개인정보처리방<br>저작권 안내 Cop | 참 PRIVACY POLICY<br>syright Information |

## \*생년월일 설정 시 이수증 예시

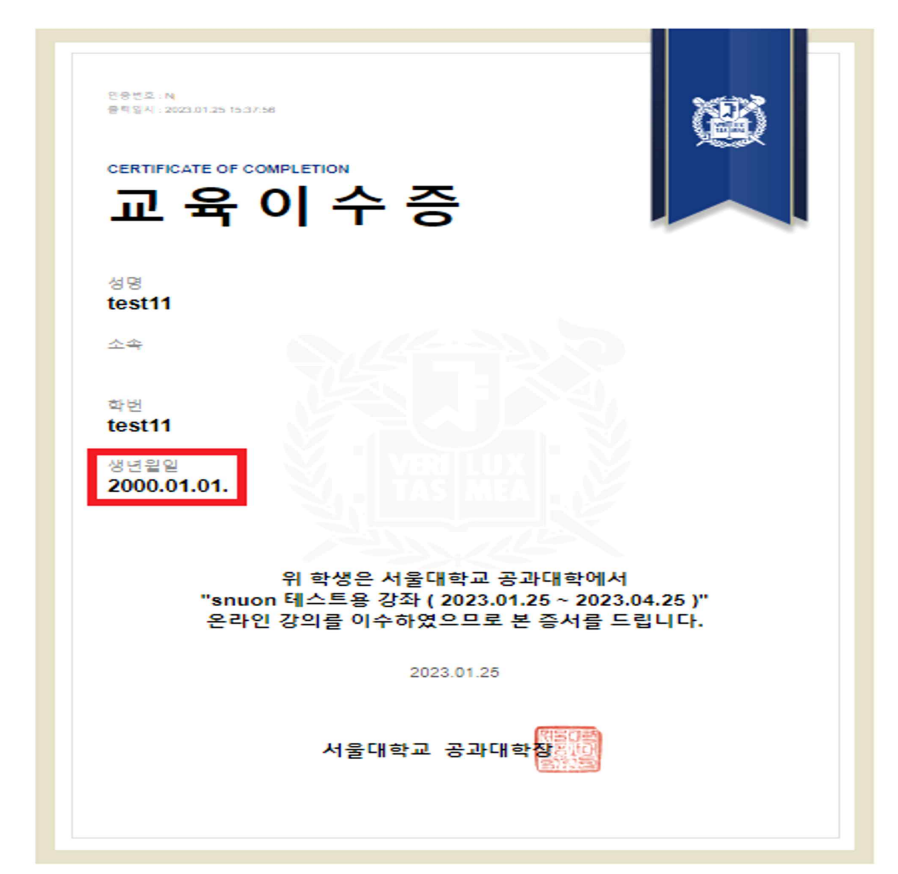